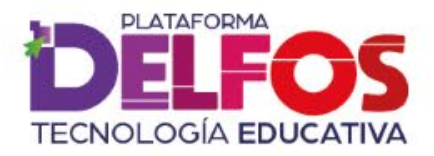

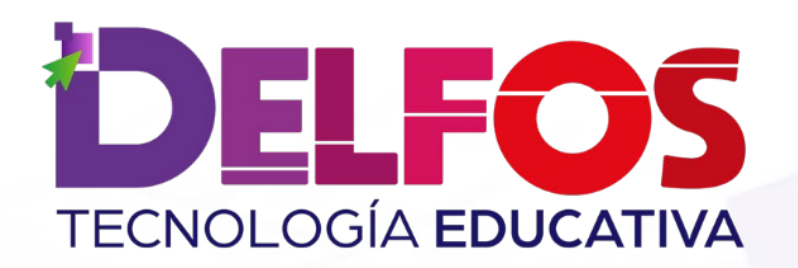

# **Informes por Unidad**

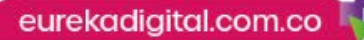

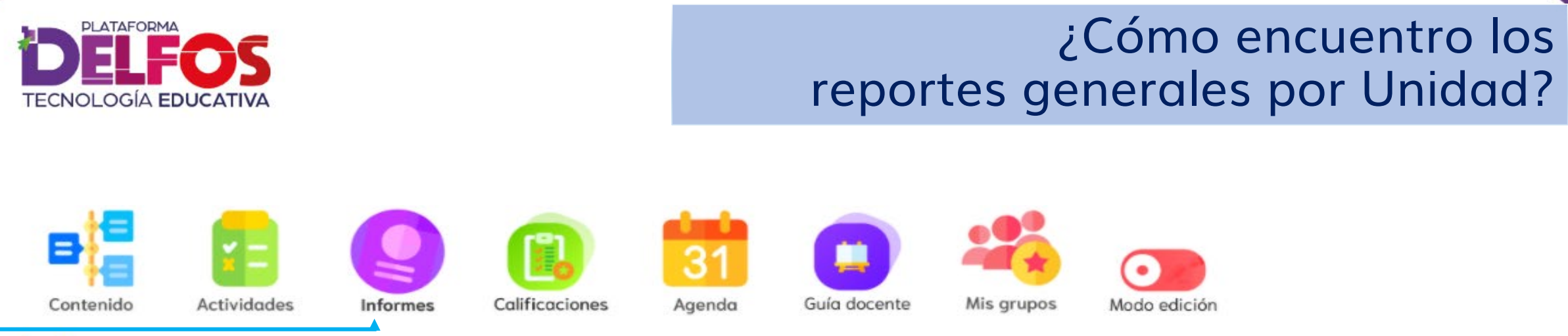

#### Informes

En este módulo encuentras distintas formas de configurar los informes de cada uno de sus grupos, de acuerdo con diferentes parámetros de seguimiento, como periodo evaluado o avance en el libro. Selecciona una de las modalidades para visualizar actividades realizadas, calificaciones y fechas de desarrollo.

Por fechas Unidad General

Unidad detallado

Accede al módulo de Informes y \_\_\_\_\_ selecciona la opción Unidad General. Ahora puedes visualizar las calificaciones vinculadas a las actividades de cada unidad, bien sea por estudiante o por grupo.

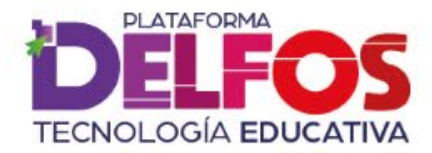

# Configurar Unidad a visualizar

#### Reportes por Unidad General

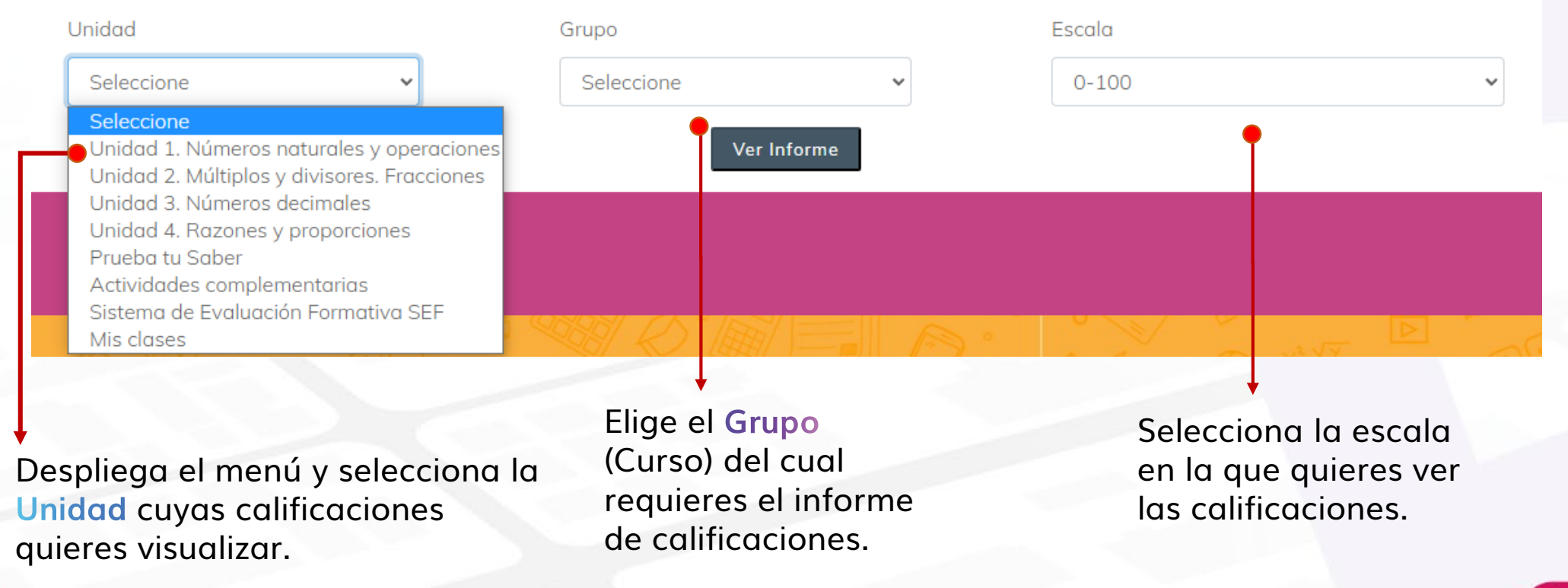

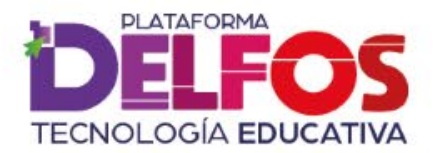

# Lectura de informes por Unidad

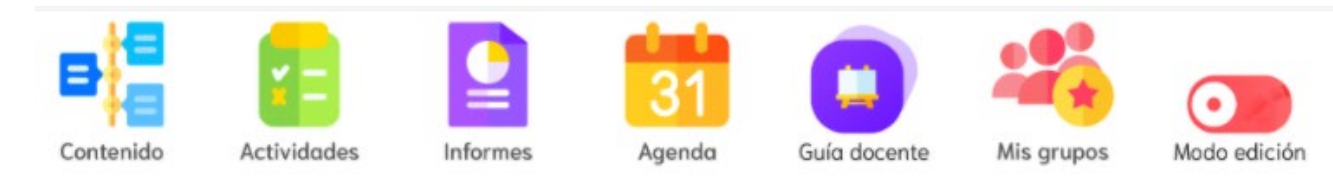

#### Reporte General:Unidad 1- 5° B

| Número de actividades: 47<br>Display 50 🗘                                           |          |    |               | regist                      | registros por página                                                       |    | Total de las actividades<br>resueltas en la Unidad              | Buscar :   |          |    |
|-------------------------------------------------------------------------------------|----------|----|---------------|-----------------------------|----------------------------------------------------------------------------|----|-----------------------------------------------------------------|------------|----------|----|
|                                                                                     | Apellido | ↑↓ | Nombre        | ↑↓                          | Sumatoria –                                                                | ¢↓ | Actividades realizadas                                          | ↑  <br>  ÷ | Promedio | ¢↓ |
|                                                                                     | Pérez    |    | Ραςο          |                             | 50.00                                                                      |    | 1                                                               |            | 1.06     |    |
|                                                                                     |          |    | Totales grupo |                             | 50                                                                         |    | 1                                                               |            | 1.06     |    |
| Organización alfabética por<br>apellidos y nombres de cada<br>estudiante del curso. |          |    |               | Es <sup>-</sup><br>ca<br>ac | Esta Sumatoria indica la<br>calificación de las<br>actividades realizadas. |    | Estimación calculada<br>entre actividades y<br>su calificación. |            |          |    |

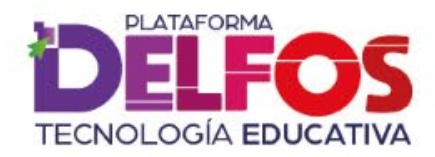

### Acceso a reportes detallados

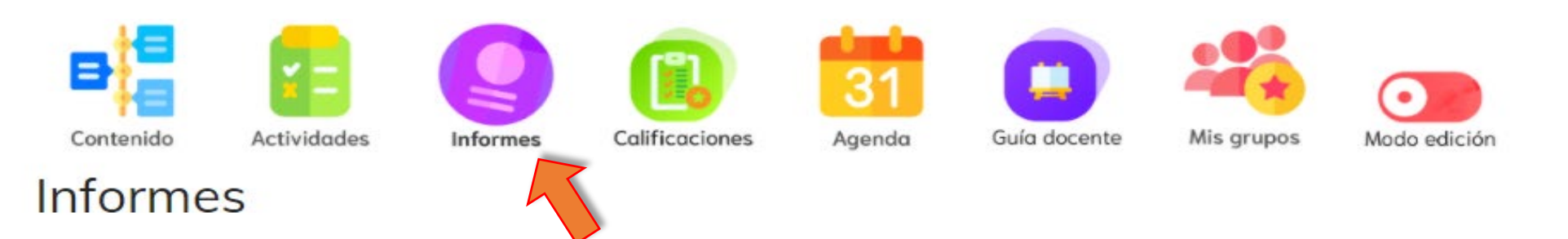

En este módulo encuentras distintas formas de configurar los informes de cada uno de sus grupos, de acuerdo con diferentes parámetros de seguimiento, como periodo evaluado o avance en el libro. Selecciona una de las modalidades para visualizar actividades realizadas, calificaciones y fechas de desarrollo.

Por fechas Unidad General

Unidad detallado

En el módulo de **Informes** y ingresa a **Unidad detallada**, para ver un mayor desglose de calificaciones, promedios y actividades resueltas.

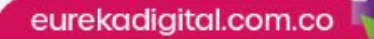

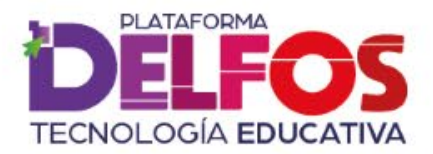

## Lectura de informes por Unidad

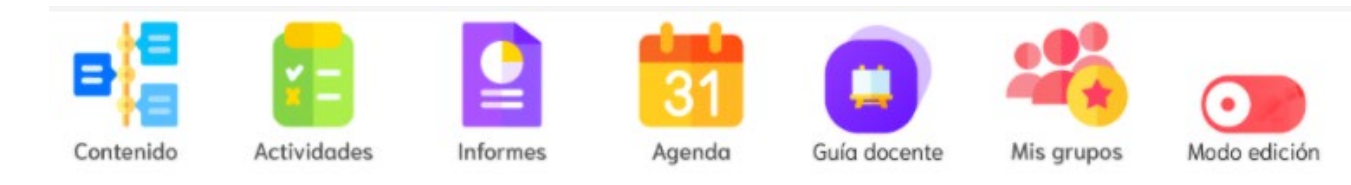

#### Reportes por Unidad detallado

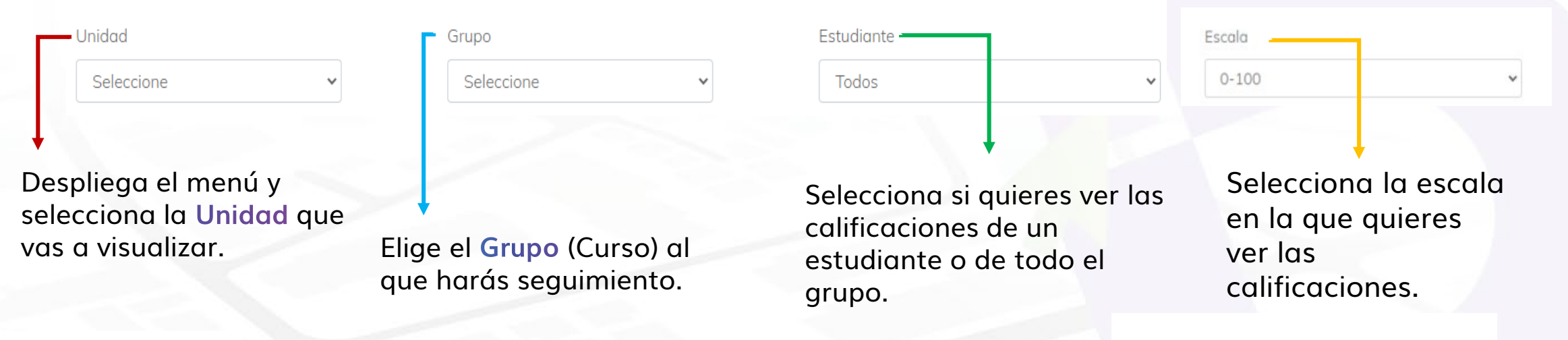

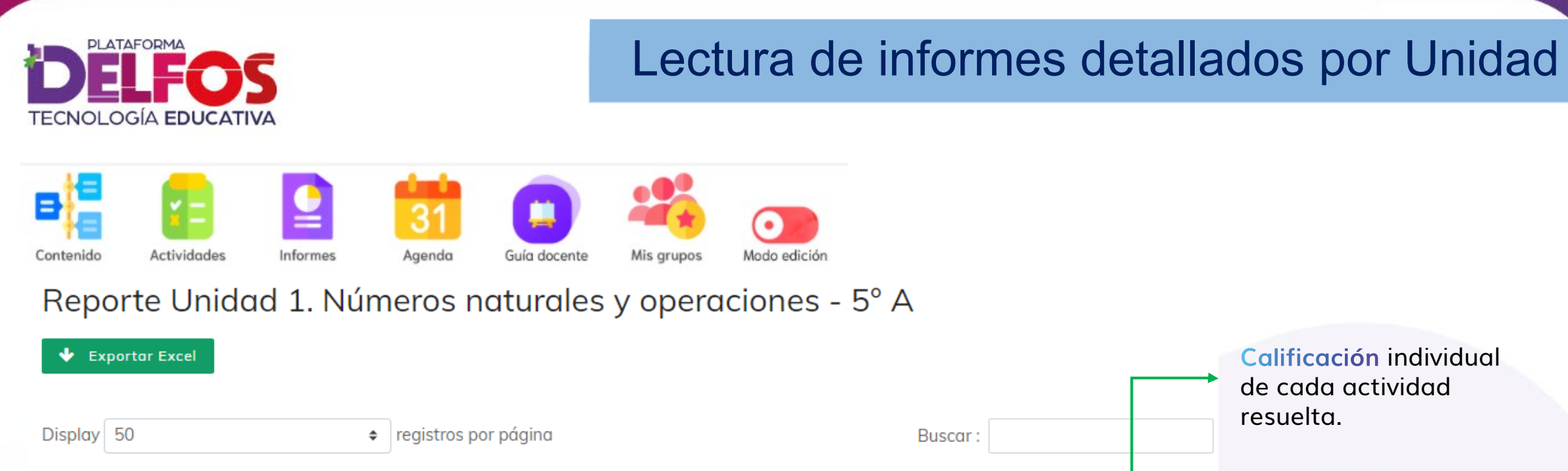

| Apellido     ↑↓ | Nombre 1   | <b>Actividad</b> î↓                           | <b>Duración</b> î↓      | Calificació | ón î. |  |  |
|-----------------|------------|-----------------------------------------------|-------------------------|-------------|-------|--|--|
| Delfos          | Estudiante | Sesión 2. Operaciones entre conjuntos         | 0 minutos y 16 segundos | 0           |       |  |  |
| Delfos          | Estudiante | Operaciones entre conjuntos :                 | 0 minutos y 35 segundos | 2.5         |       |  |  |
| Delfos          | Estudiante | Sesión 1. Determinación y clases de conjuntos | 0 minutos y 17 segundos | 5           |       |  |  |
| Delfos          | Estudiante | Relaciones de pertenencia y contenencia :     | 0 minutos y 53 segundos | 5           |       |  |  |

eurekadigital.com.co

Organización alfabética de las actividades realizadas por el estudiante.

En Duración verás el tiempo que empleó el estudiante resolviendo la actividad.

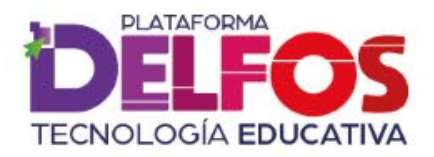

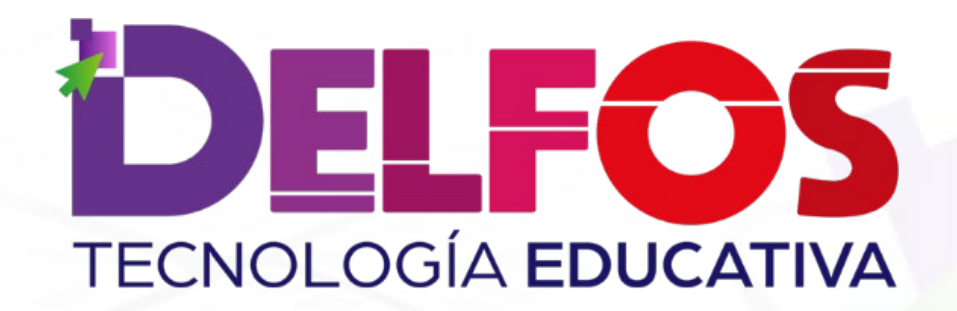

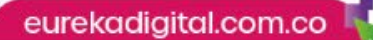